# 2019-12-13 - HPOxygen Server 5.4.7

Here you can find information about what is new in HPOxygen Server version 5.4.7.

On this page:

- 1 SmartRecut RBC GIA borders for VG/GD Diameter Deviation
- 2 Custom Facet Marking in Polish Reports
- 3 XRay Cavities
- 4 Algorithm List Changes
- 5 Relative Appraiser Intervals Validation
- 6 Crown and Pavilion Reflect Algorithms Improvements
- 7 Fixed Problems and Improvements

#### SmartRecut RBC GIA borders for VG/GD Diameter Deviation

It is now possible to get a much higher mass for RBC when running SmartRecut with the GIA Facetware+MyRound appraiser, as the **Diameter** (Symmetry) for VG and GD grades now may vary in full GIA boundaries (previously it was limited by 0.7 as for the EX grade).

New boundaries are:

- EX = 0,7 (not changed)
- VG = 1,4
- GD = 2,8
- FR = 5,6

|     | Allocation solut | ions                          |          |   |        |        |       |           |          |            |             | ×          |       |          |       |      |       |
|-----|------------------|-------------------------------|----------|---|--------|--------|-------|-----------|----------|------------|-------------|------------|-------|----------|-------|------|-------|
|     | ✓ Plans &        | Scans                         |          |   |        |        |       |           |          |            |             |            |       |          |       |      |       |
|     | 📥 📥 🛛            |                               | •        |   | • •    | t atta | ***   |           | Com      | opro St    | andard Pony | v+ +       |       |          |       |      |       |
|     | <b>H H</b>       |                               | <u> </u> |   | Γ.     | eTe.   | 976   |           | Com      |            |             | <i>n</i> - |       |          |       |      |       |
|     | #                | Cutting                       | Price    |   | Mass 💌 | Alloc  | Yield | Clarity 2 | DZ Sym-C | ) Gr       | Cut         | Syı        |       |          |       |      |       |
|     | Importe          | d model                       |          | 0 | 1.3243 |        |       |           | +2.48    | 3 UNK-Poor | UNK-Poor    | UNK-I      |       |          |       |      |       |
|     | 161              | Brilliant                     | 4940\$   | ٢ | 0.9524 | 7      | 1.73% | VS1       | H +7.47  | VG         | VG          | VG         | Cut   | Symmetry |       |      |       |
| S   | 160 🏫            | Brilliant                     | 4992\$   | ٥ | 0.9648 | 7      | 2.49% | VS1       | H +7.21  | VG         | VG          | VG         | Param | eter     | G     | rade | Value |
| ß   | ✓ 170            | Brilliant                     | 5096\$   | • | 0.9797 | SR 7   | 4.00% | VS1       | H +4.93  | VG         | VG          | VG         | Diame | ter      | <br>9 | EX   | 0.683 |
| Б   | 172              | <ul> <li>Brilliant</li> </ul> | 4459\$   | ۲ | 0.9823 | SR 7   | 4.00% | VS1       | H +2.72  | VG-GD      | VG          | GD         |       |          |       |      |       |
| .Si | 171              | Brilliant                     | 4459\$   | ٥ | 0.9835 | SR 7   | 4.00% | VS1       | H +2.39  | VG-GD      | VG          | GD         |       |          |       |      |       |
| Vel | 173              | Brilliant                     | 4459\$   | • | 0.9843 | SR 7   | 4.00% | VS1       | H +2.62  | VG-GD      | VG          | GD         |       |          |       |      |       |
| S   | 174              | Brilliant                     | 4459\$   | 0 | 0.9856 | SR 7   | 4.00% | VS1       | H +2.62  | VG-GD      | VG          | GD         |       |          |       |      |       |
| jō. | 175              | Brilliant                     | 4459\$   | 0 | 0.9866 | SR 7   | 4.00% | VS1       | H +2.43  | VG-GD      | VG          | GD         |       |          |       |      |       |
| ſē  | 176              | Brilliant                     | 3861\$   | • | 0.9945 | SR 7   | 4.76% | VS1       | H +2.24  | VG-FR      | VG          | GD-FR      | Cut   | Symmetry |       |      |       |
| ٩   | 177              | Brilliant                     | 2574\$   | ۲ | 0.9980 | SR 7   | 4.76% | VS1       | H +1.16  | UNK-Poor   | UNK-Poor    | UNK-P      | Paran | neter    | Gr    | ade  | Value |
| S   | 🗸 184 🗖          | 🕘 Brilliant                   | 5761\$   | 0 | 1.0107 | SR 7   | 6.27% | VS1       | H +5.90  | VG-GD      | VG          | GD         | Diame | eter     |       | 5D   | 1.809 |
| SR  | 181              | Brilliant                     | 5818\$   | ۲ | 1.0251 | SR 7   | 7.02% | VS1       | H +3.38  | VG-GD      | VG          | GD         |       |          |       |      |       |
| Ę   | 183              | Brilliant                     | 5818\$   | 0 | 1.0263 | SR 7   | 7.02% | VS1       | H +2.56  | VG-GD      | VG          | GD         |       |          |       |      |       |
| S.  | 182              | Brilliant                     | 5818\$   | • | 1.0269 | SR 7   | 7.02% | VS1       | H +2.38  | VG-GD      | VG          | GD         |       |          |       |      |       |
| ē   | 178              | Brilliant                     | 5875\$   | 0 | 1.0285 | SR 7   | 7.78% | VS1       | H +1.36  | VG-GD      | VG          | GD         |       |          |       |      |       |
| ś   | 180              | Brilliant                     | 5875\$   | 0 | 1.0289 | SR 7   | 7.78% | VS1       | H +1.76  | VG-GD      | VG          | GD         |       |          |       |      |       |
| Re  | 179 📃            | Brilliant                     | 5035\$   | • | 1.0308 | SR 7   | 7.78% | VS1       | H +1.23  | VG-FR      | VG          | GD-FR      |       |          |       |      |       |
|     | 185 📕            | Brilliant                     | 3357\$   | ۲ | 1.0367 | SR 7   | 7.78% | VS1       | H +1.05  | UNK-Poor   | UNK-Poor    | UNK-P      |       |          |       |      |       |

#### Custom Facet Marking in Polish Reports

Sometimes, the custom facet marking of a model (if it has this marking) may differ from the facet marking applied to the model in Polish Report (Auto Marking). Now the Polish Report dialog provides you information about this difference and allows to select which marking to use in the report.

#### 🎆 Polish Report

| View    |                                          |                     |                 |               |                |             |          |
|---------|------------------------------------------|---------------------|-----------------|---------------|----------------|-------------|----------|
|         | Cutting type                             |                     |                 | Marking       |                |             |          |
|         | Radiant                                  |                     | $\sim$          | Current facet | types: Fro     | om Custom F | Report   |
|         | Auto                                     | ~                   | Default         | Fr            | om Auto M      | arking      |          |
|         | Detect cutting                           | type automat        | tically         | Fro           | m Custom       | Report      |          |
|         |                                          |                     |                 | Custom        | Report do      | esn't match | 1        |
|         | Facets types                             |                     | Faceba \ Tas    | Auto Ma       | arking         |             |          |
|         | Edit facet type                          | s                   | Pavilion main   |               |                |             | <u> </u> |
|         | Press left mouse b                       | outton on acet type | Pavilion lower  | 4             | 20             |             |          |
|         | Press right mouse                        | button on           | Pavilion corner |               |                |             |          |
|         | facet to set the cu                      | urrent              | Crown upper     |               |                |             |          |
|         | color                                    |                     | Crown corner    | 4             | 4              |             |          |
|         | Press left mouse b<br>color boxes to set | utton on<br>the     | Crown star      | 8             | Girdle         | 8           |          |
|         | current color                            |                     | Additional      |               | Table<br>Culet | 1           |          |
|         |                                          |                     | Unknown         |               | Cavity         |             |          |
|         | Extra parameters                         |                     |                 |               |                |             |          |
|         | Stone ID                                 | x14-4               |                 | Expert        |                |             |          |
|         | Model name                               | 27                  |                 | Real weight   |                |             |          |
|         |                                          |                     |                 | Use GIA an    | ading rules    | 5           |          |
|         |                                          |                     |                 | Higher pred   | tision (plus   | one digit)  |          |
|         | Report templates                         |                     |                 |               |                |             |          |
|         | Open RTF Pri                             | nt RTF Ope          | n HTML INI E    | oprt Interact | ive 3D         |             |          |
|         | Full report for                          | r radiant           | +               |               |                |             |          |
|         | Illustrated rep                          | port for radia      | nt              |               |                |             |          |
|         |                                          |                     |                 |               |                |             |          |
|         |                                          |                     |                 |               |                |             |          |
|         |                                          |                     |                 |               |                |             |          |
|         |                                          |                     |                 |               |                |             |          |
| <u></u> |                                          |                     |                 |               |                |             |          |
|         | Black and white     Color report         | e report            |                 |               |                |             |          |
|         | Color report                             |                     |                 |               |                |             |          |
|         | Make Repor                               | t Op                | en Templates F  | older         |                | Close Win   | dow      |
| Ready   |                                          |                     |                 |               |                | NUM         |          |

- If the custom facet marking differs from Auto Marking, the custom will be applied by default.
  To change the marking, in the Marking section, click From Auto Marking or From Custom Report. The Current facet types: From ... will change; the View will be updated.
- To edit facet types manually, select the Edit facet types checkbox, in the Facets\Tier table, select the required type, then in the View, click the facet(s) to belong to the type. The Current facet types: will change to Manual.
- If there is no custom facet marking, the Auto Marking will be applied.

| No custom marking                      | Markings identical                     | Markings differ                             | [ |
|----------------------------------------|----------------------------------------|---------------------------------------------|---|
| Marking                                | Marking                                | Marking                                     |   |
| Current facet types: From Auto Marking | Current facet types: From Auto Marking | Current facet types: From Custom Report     | 0 |
| From Auto Marking                      | From Auto Marking                      | From Auto Marking                           |   |
| From Custom Report                     | From Custom Report                     | From Custom Report                          |   |
| No Custom Report                       | Custom Report matches<br>Auto Marking  | Custom Report doesn't match<br>Auto Marking |   |
| -                                      | -                                      |                                             |   |

#### **XRay Cavities**

 $\times$ 

In HP Oxygen, starting from version 4.3.12, for the shadow models, cavities previously built with XRay may be applied. This can be done several times throughout the polishing process.

The general workflow is the following:

(in the steps below "Intersector" is an XRay model from DM containing cavities)

- 1. In HPO, open the shadow model aligned with the Intersector.
- 2. Import the Intersector model.
- Rename imported Intersector into "XRayShaper".
   Right-click the HPO shadow model and then from the context menu select Apply XRay Cavities. In the solution list, the new model appears with Angle Cavities applied. Its name is "AppliedCavity - [Initial Model Name]"
   Stone is sent to the next production stage, the modified stone is scanned.
   Open the new scan in HPO via File > Import with the Use recognition option selected.

- 7. For your next stage model, apply XRay cavities again.

| Allocation solutions                        | x                                                                                                    |
|---------------------------------------------|----------------------------------------------------------------------------------------------------|
| ✓ Plans & Scans                             |                                                                                                    |
| 2 2 2 2 2 2 2 2                             | Compare Standard Report                                                                                                    |
| # Suttin ric A Mass Alloc                   | Yield Clarity DZ ym-C Gr Cut Sym Profile Br                                                                                                    |
| 🗌 1th_F220-A_HPO.mme 🖒 7.7644               | -                                                                                                    |
| XRayShaper.mme 🖒 7.9994                     |                                                                                                    |
| AppliedCavity - 1th_F22 🖒 7.6518            |                                                                                                    |
| Minported - 2nd_x-ray_F22 () 6.451(         | Model color of 'Imported - 2nd_x-<br>Rename 'Imported - 2nd_x-ray_F220-A_6.451_WithAutoWindow.oxgz'<br>Delete 'Imported - 2nd_x-ray_F220-A_6.451_WithAutoWindow.oxgz'<br>Export model of 'Imported - 2nd_x-ray_F220-A_6.451_WithAutoWindow.oxgz'<br>Processing 'Imported - 2nd_x-ray_F220-A_6.451_WithAutoWindow.oxgz'<br>Processing 'Imported - 2nd_x-ray_F220-A_6.451_WithAutoWindow.oxgz'<br>Set as Main Scan<br>Extingte color grade for Imported - 2nd_x-ray_F220-A_6.451_WithAutoWindow.oxgz 6.4510 ct.<br>Apply XRay Cavities<br>Calculate Optical Symmetry<br>Calculate Optical Symmetry<br>Calculate Brightness metric |
| Scan Info                                   | Show Scan mass:  Model  Corrected                                                                                                    |
|                                             | Show alternative shadow building results                                                                                                    |
| <ul> <li>Inclusions (338)</li> </ul>        | tind No                                                                                                    |
| <ul> <li>Appraiser and Pricelist</li> </ul> |                                                                                                    |
| Appraiser: MyAnyCutOpt   MyAnyCutRelative   |                                                                                                    |
| Profile: AnyCutRelative_ForSquareCutting    | Show Editor                                                                                                    |
| Pricelist: LEXUS_PRICE_09MARCH_2012         | · · · · · · · · · · · · · · · · · · ·                                                                                                    |

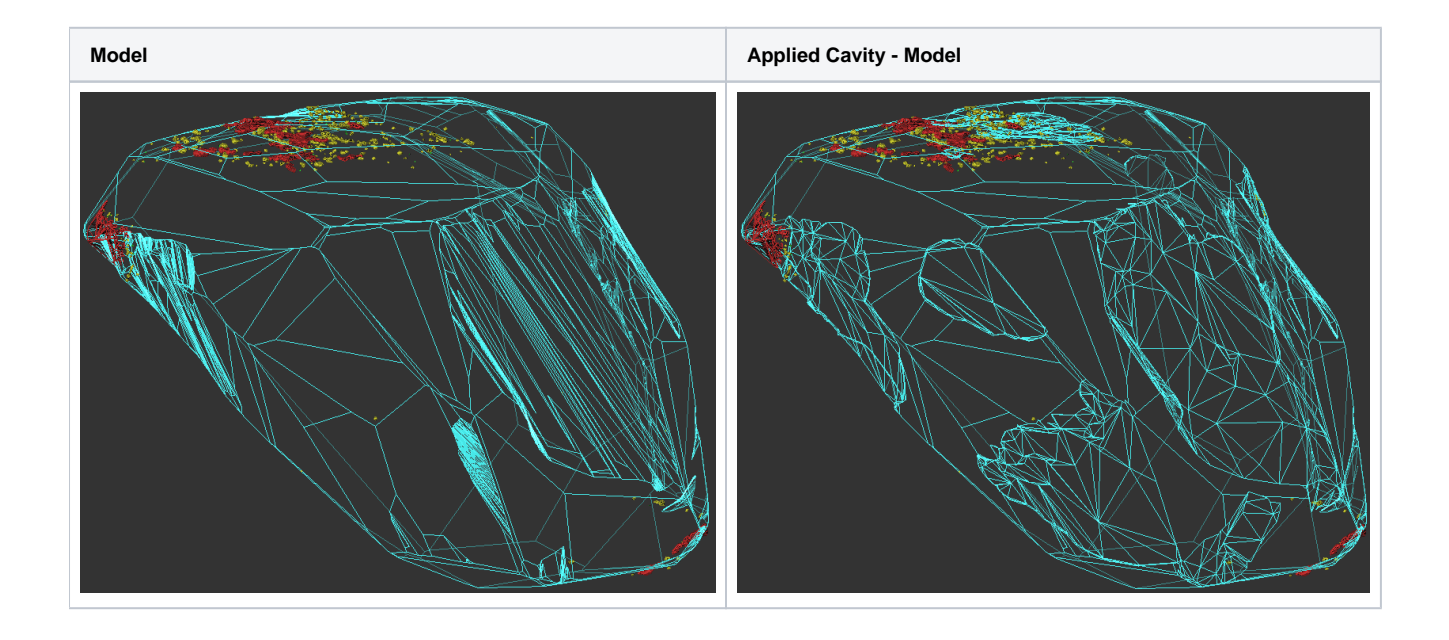

## Algorithm List Changes

From the Algorithm list, the outdated algorithms have been removed: only algorithms of 2013 and later plus "06. Semicut (final)" are now in the list.

Also, on opening, the list of algorithms now only shows the algorithms marked as Favorites.

| Was                              | After deletion of outdated                                                     |
|----------------------------------|--------------------------------------------------------------------------------|
| 18. Semipolished                 | 습 06. Semicut (final)                                                          |
| 13. Single (Rough) 나중            | ☆ 13. Cascade-2M                                                               |
| 13. Cascade-2M                   | 😭 13. Single (Rough)                                                           |
| 08. Complex 1                    | 😭 13. SmartRecut (Brilliant, Oval)                                             |
| 09. Adaptive.Beta                | ☆ 17. SmartZoom                                                                |
| 08. Adaptive                     | 😭 18. Semipolished                                                             |
| 08. Single.Flex                  | Currently selected algorithm is highlighted with <b>bold</b>                   |
| 08. Single                       |                                                                                |
| 06. Single                       | To add the algorithm to favorites, click $\ \mathbf{M}$ . Clear the star to re |
| 08. Quick Duo                    |                                                                                |
| 07. Complex                      |                                                                                |
| 07. Adaptive.Simple              |                                                                                |
| 07. Adaptive (beta)              |                                                                                |
| 06. Smart C1                     |                                                                                |
| 06. Complex 1                    |                                                                                |
| 06. Semicut                      |                                                                                |
| 06. Semicut (final)              |                                                                                |
| 13. SmartRecut (Brilliant, Oval) |                                                                                |
| 17. SmartZoom                    |                                                                                |

## Relative Appraiser - Intervals Validation

In Relative appraiser, now:

- You cannot set value which module is less than 0,01.
- You can set only negative values for left boundaries.

Wrong values are highlighted with red. On editing finish, the wrong value is automatically substituted with the nearest correct (0,01 or -0,01).

| Cut Symmetry     |       |       |       |        |      |      |      |      |  |  |
|------------------|-------|-------|-------|--------|------|------|------|------|--|--|
| Parameter        | [FR   | [GD   | [VG   | [ EX   | EX ] | VG ] | GD ] | FR ] |  |  |
| GirdleRatio 🚯    | -0,3  | -0,3  | -0,3  | -0,1   | 0,01 | 0,3  | 0,3  | 0,3  |  |  |
| Table 🚯          | -7,9  | -7,8  | -6,9  | -0,0 🗘 | 0,01 | 7,1  | 8,1  | 8,5  |  |  |
| CrownHeight 🔞    | -13,5 | -13,5 | -13,5 | -8     | 0,01 | 0,01 | 3    | 4    |  |  |
| GirdleBezel 🚯    | -3,7  | -2,6  | -2,6  | -2,6   | 3    | 3    | 3    | 4    |  |  |
| PavilionHeight 🚯 | -9,6  | -4,6  | -3,1  | -0,01  | 4,3  | 4,3  | 5    | 10   |  |  |
| TotalHeight 🚯    | -9,7  | -9,7  | -9,7  | -9,7   | 1,5  | 4,5  | 6,5  | 7,5  |  |  |

#### Crown and Pavilion Reflect Algorithms Improvements

The speed and accuracy of the Crown and Pavilion Reflect algorithms are increased.

## **Fixed Problems and Improvements**

The following fixes for the known problems and improvements have been implemented:

• The problem with the excessive facets near the culet in the RBC scan has been solved.

It has been found that during the shadow scanning for Brilliant cutting, the excessive facets were created near the culet. In the case of scanning the same stone for AnyCut cutting, these facets were not presented. This meant there had been an error in RBC scanning.

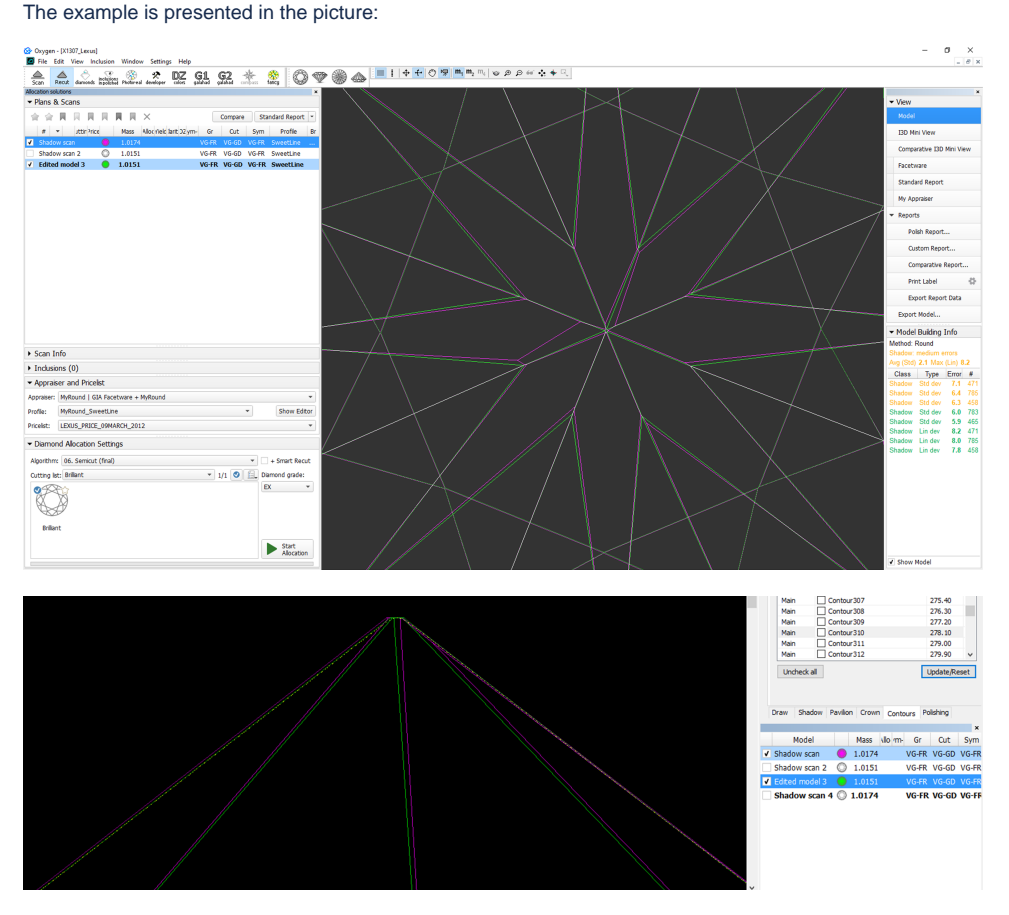

In the pictures: magenta - RBC, green - AnyCut.

• The table correction rules have been changed, which solves some problems including not highlighting facets on Crown Reflect

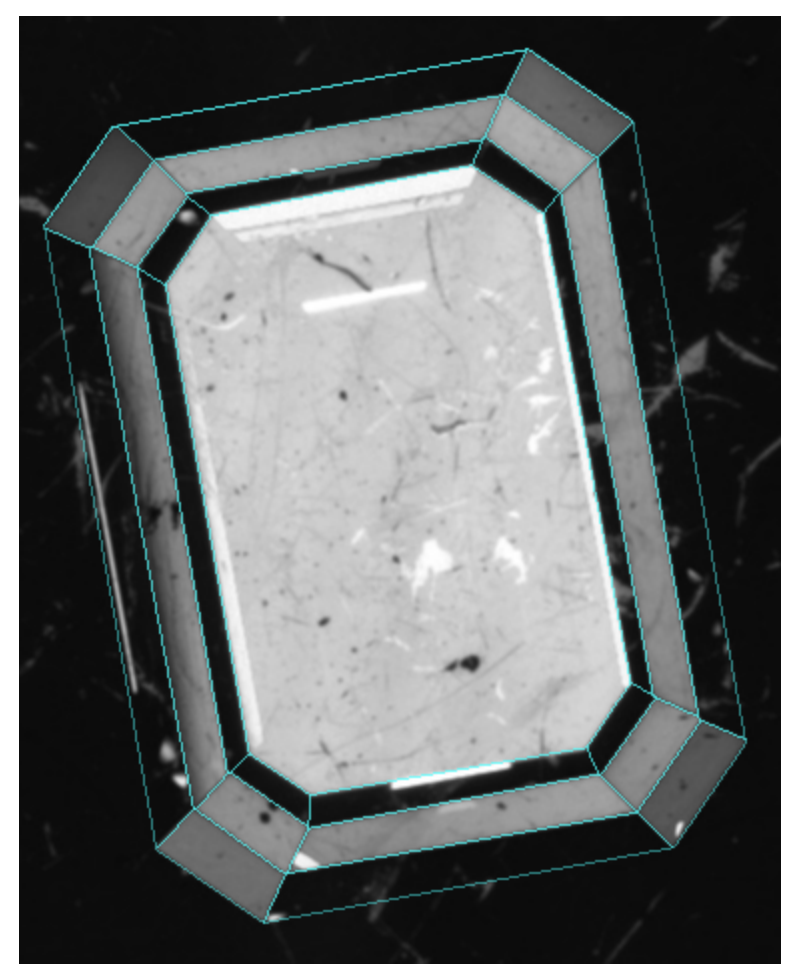

• When working with Solutions Report and accidentally entering "0" or empty value for the **Columns per page** option, the report stopped working (black screen). It did not work after the system re-start either. To solve this problem now you can re-run the program or re-open the project which will restore the normal functioning of the Solutions Report.

|   |                  |             |             |             |             |             | Sort by Cur      | t grade 🖌 🖌 🕹        |
|---|------------------|-------------|-------------|-------------|-------------|-------------|------------------|----------------------|
|   |                  | ₩×          | 參 ×         | 多 ×         | 承 ×         | × ھ         | ₩×               | 争 ×                  |
|   | Solution number  | 27          | 50          | 30          | 37          | 26          | 31               | 75                   |
| 0 | Weight, ct       | 5.4449      | 5.4063      | 5.3742      | 5.3684      | 5.3469      | 5.3450           | 5.3457               |
|   | Price, \$        | 13219       | 13122       | 13049       | 13025       | 12976       | 12976            | 12976                |
|   | ASET             |             |             |             |             |             |                  |                      |
|   | Office           |             |             |             |             |             |                  |                      |
| ٠ | Cutting          | MyRad_Ankit | MyRad_Ankit | MyRad_Ankit | MyRad_Ankit | MyRad_Ankit | MyRad_Ankit      | MyRad_Ankit          |
| 0 | Yield, %         | 94.69       | 93.99       | 93.47       | 93.30       | 92.95       | 92.95            | 92.95                |
| 0 | Clarity          | S12         | S12         | S12         | \$12        | S12         | S12              | \$12                 |
| 0 | Color            | 0           | 0           | 0           | 0           | 0           | 0                | 0                    |
| ۲ | Optical symmetry | 6.57        | 6.66        | 7.12        | 7.25        | 7.19        | 7.24             | 7.21                 |
| 0 | Final grade      | EX          | EX          | EX          | EX          | EX          | EX               | EX                   |
| 0 | Cut grade        | EX          | EX          | EX          | EX          | EX          | EX               | EX                   |
| • | Symmetry grade   | EX          | EX          | EX          | EX          | EX          | EX               | EX                   |
| • | Brightness       | 0.79        | 0.77        | 0.83        | 0.83        | 0.84        | 0.83             | 0.85                 |
|   |                  |             |             |             |             |             | Pagination 1 2 3 | 4 Columns per page 7 |

• For the Crown Reflect, the check for the table overexposure is added which prevents measurement accuracy decrease.